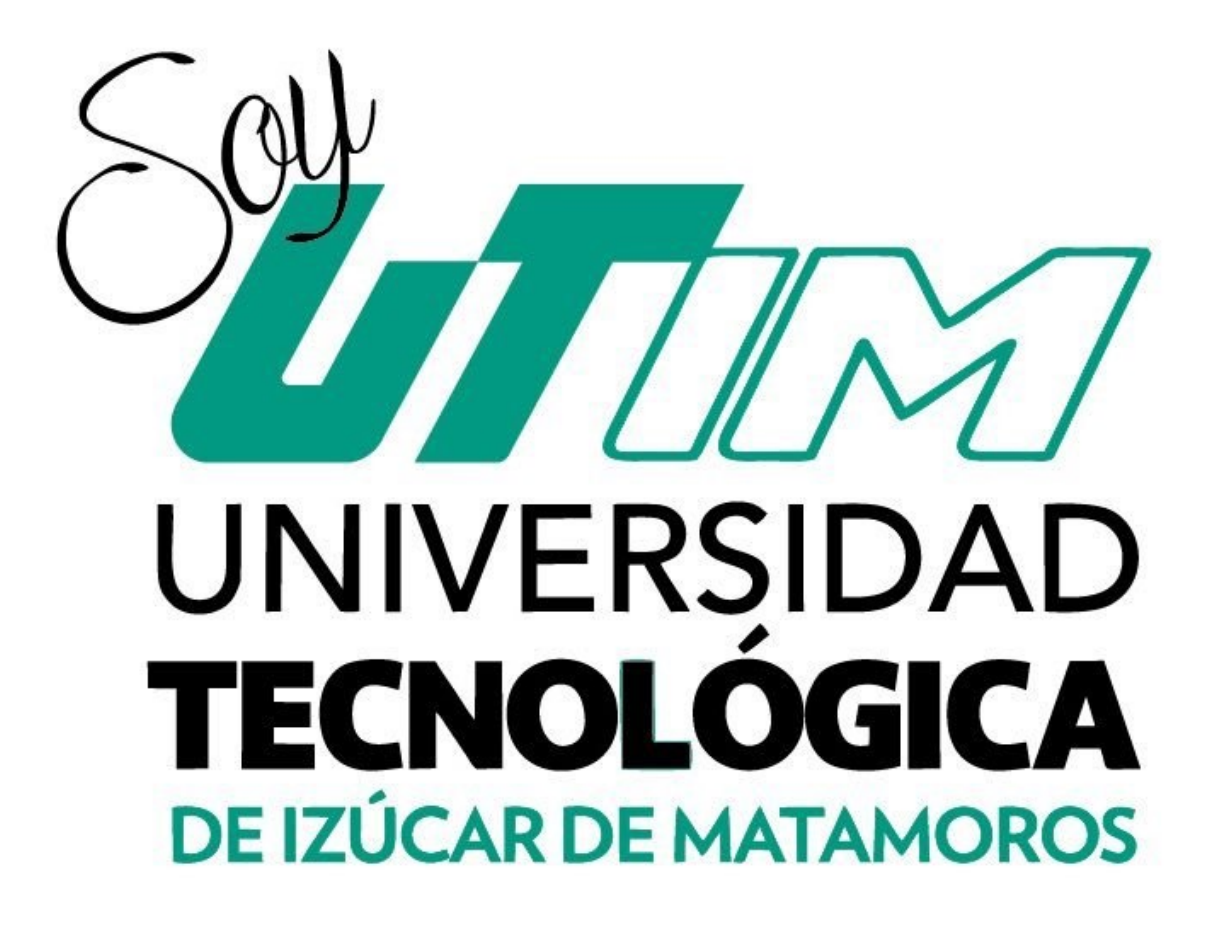

Guía para "Inscripción en Línea"

Junio, 2020.

CONSEJO ACADÉMICO

Mtro. Margarito Barboza Carrasco

#### RECTOR

rectoria@utim.edu.mx

MIA. Marcela García Alonso

SECRETARÍA ACADÉMICA

sacademica@utim.edu.mx

Lic. José Raúl Flores Cibrian

### JEFE DEL DEPARTAMENTO DE SERVICIOS ESCOLARES

serviciosescolares@utim.edu.mx

### Mtra. Adulfa Guerrero Martínez

#### DIRECCIÓN DE LOS PROGRAMAS EDUCATIVOS DE ADMINISTRACIÓN Y CONTADURÍA

direccion.administracion@utim.edu.mx

Mtro. Jesús Piña Guillén

DIRECCIÓN DE LOS PROGRAMAS EDUCATIVOS DE AGRICULTURA SUSTENTABLE Y PROTEGIDA Y AGROBIOTECNOLOGÍA

dir.agroasyp@utim.edu.mx

Mtra. Celina Rincón Muñiz

DIRECCIÓN DE LOS PROGRAMAS EDUCATIVOS DE PARAMÉDICO Y PROCESOS ALIMENTARIOS

direccion.paramedico@utim.edu.mx

Mtro. Yonatan Eric Cruz Hernández

DIRECCIÓN DE LOS PROGRAMAS EDUCATIVOS DE LENGUA INGLESA Y TECNOLOGIAS DE LA INFORMACION

direccion.ti@utim.edu.mx

# Contenido

| 1. | Inscripción y Reinscripción UTIM 2020   | 4  |
|----|-----------------------------------------|----|
| 2. | Proceso de Pago de Inscripción          | 4  |
| 3. | Recuperar comprobante fiscal            | 9  |
| 4. | Inscripción en Servicios Escolares      | 10 |
| 5. | Constancia de Vigencia de Derechos IMSS | 11 |

## 1. Inscripción y Reinscripción UTIM 2020

El proceso de inscripción en la Universidad Tecnológica de Izúcar de Matamoros es un requisito que realizan todos los estudiantes en forma cuatrimestral.

Es esta ocasión, dadas las condiciones de la pandemia, el proceso de inscripción para alumnos de nuevo ingreso para el ciclo escolar 2020-2021 se realizará empleando medios electrónicos, en específico, correo electrónico y formularios digitales.

A través de este documento, te indicaremos como realizarlo. Si tienes alguna pregunta, no dudes en contactarnos.

Lic. José Raúl Flores Cibrian

Jefe del Departamento de Servicios Escolares

serviciosescolares@utim.edu.mx

## 2. Proceso de Pago de Inscripción

#### 2.1. Visita nuestra página oficial <u>www.utim.edu.mx</u>. Imagen 1.

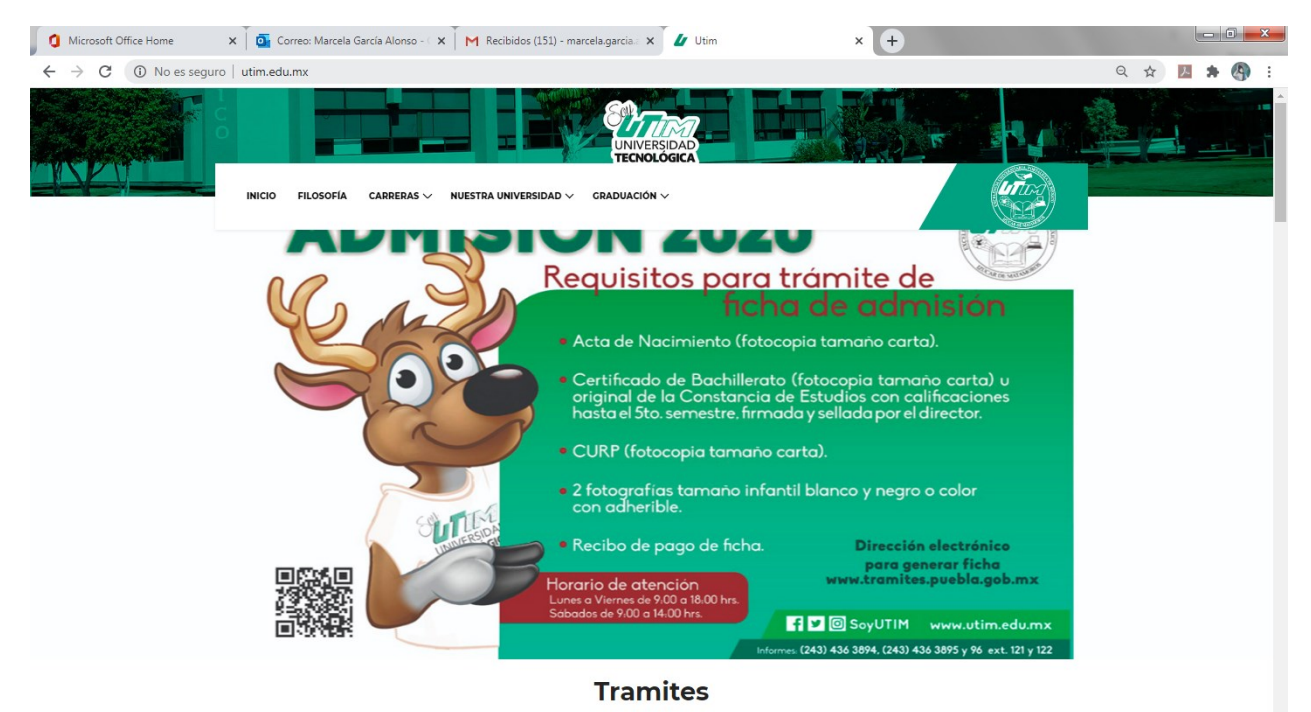

Imagen 1. Portada Principal utim.edu.mx

2.2. En la portada inicial ve a la sección de Trámites y selecciona "Inscripción o Reinscripción de TSU". Imagen 2. Recuerda que toda nuestra oferta educativa de Ingeniería, inicia en un primer ciclo de TSU.

| Microsoft Office Home 🗙 🗍 💁 Correo: Marcela García Alonso                                        | - 🛛 🗙 📔 M Recibidos (151) - marcela.garcia 🗙 🛛 🏕 Utim                                                                       | × +                                                                                                    |  |  |  |  |  |
|--------------------------------------------------------------------------------------------------|----------------------------------------------------------------------------------------------------|----------------------------------------------------------------------------------------------------|--|--|--|--|--|
| → C ③ No es seguro   utim.edu.mx                                                                 |                                                                                                    | Q 🕁 🗾 🥦                                                                                                    |  |  |  |  |  |
| INICIO FILOSOFÍA CARRERAS                                                                        | $\vee$ NUESTRA UNIVERSIDAD $\vee$ GRADUACIÓN $\vee$                                                                         | (Jing)                                                                                                    |  |  |  |  |  |
|                                                                                                  | Tramites                                                                                                    |                                                                                                    |  |  |  |  |  |
| <b>\$ 400 / Unico</b><br>Examen de admisión<br>Ficha de examen de admisión para TSU o Ingeniería | \$ 955 / Cuatrimestre<br>Insc. o Reinsc. de TSU<br>Inscripción o Reinscripción al plan de Técnico Superior<br>Universitario | <b>\$ 1220 / cuatrimestre</b><br>Insc. o Reinsc. Ingeniería<br>Inscripción o Reinscripción al plan de ingeniería |  |  |  |  |  |
| Referencia 24/7                                                                                  | Referencia 24/7                                                                                                    | Referencia 24/7                                                                                                  |  |  |  |  |  |
| Proceso online                                                                                   | Process opline                                                                                                    | Proceso online                                                                                                   |  |  |  |  |  |
| TRAMITAR                                                                                         | TRAMITAR                                                                                                    | TRAMITAR                                                                                                    |  |  |  |  |  |

Imagen 2. Trámites, Inscripción o Reinscripción TSU

2.3. Al oprimir el botón tramitar, se direccionará al portal de pagos en Línea del Gobierno del Estado de Puebla. En el portal te indicarán que estás accediendo a los pagos de la Universidad Tecnológica de Izúcar de Matamoros. Imagen 3.

| Microsoft Office Home 🗙 💽 💽 Correo: Marcela García                                                         | Alonso - 🤇 🗙 📕 Recibidos (151) - marcela.garcia.a                                                                                     | × Captura de informacion personal                                                                                                    | × +                                      | 1000                     |   | • <mark>•</mark> | 3 |  |  |
|----------------------------------------------------------------------------------------------------|----------------------------------------------------------------------------------------------------|----------------------------------------------------------------------------------------------------|------------------------------------------|--------------------------|---|------------------|---|--|--|
| ← → C                                                                                                    | ?servicio=990                                                                                                    |                                                                                                    |                                          | ☆ 🌽                      | * | 4                | : |  |  |
| Cobieren de Puebla<br>Anterioren sons den                                                                  | Univ Tec de Izuca                                                                                                    | ar de Matamoros                                                                                                    | PAGOS<br>ERIOR UNIVERSITARIO POR O       | EN LÍNEA<br>cuatrimestre |   |                  |   |  |  |
| 1 Datos Personales > 2 Confirmar > 3<br>Por favor, liene cuidadosamente los campos s<br>Trámite solicitado | Acepto que los servicios que a<br>requisitos que las disposicion<br>efectos y que en caso de no cu<br>para solicitar la devolución de | Acepto que los servicios que a través de este medio se pagan, se sujeten a los requisitos que las disposiciones fiscales y administrativas señalen para tales efectos y que en caso de no cumplir con aquéllos, quede expedito mi derecho para solicitar la devolución de este pago, conforme a derecho corresponda. |                                          |                          |   |                  |   |  |  |
|                                                                                                    | Conto Unitario.<br>Cantidad:<br>Importe Total:                                                                                        | x Rechazar                                                                                                    | eptar                                    |                          |   |                  |   |  |  |
| 🛔 Datos para CFDI o<br>Factura                                                                             | Tipo de Persona *                                                                                                    | Nombre(s) o Razón Social *<br>Segundo Apellido *                                                                                                    | CURP                                     |                          |   |                  |   |  |  |
|                                                                                                    | RFC *                                                                                                    | Beneficiario del servicio                                                                                                    | EL NOMBRE DE QUIEN RECIBIRÁ EL SERVICIO. | 3                        |   |                  | Ì |  |  |
| Domicilio para CFDI o                                                                                      | Calle *                                                                                                    | Número Exterior *                                                                                                    | Número Interior                          |                          |   |                  |   |  |  |
| Factura                                                                                                    | ☐ ¿Domicilio se encuentra fuera del<br>estado de Puebla?<br>C.P. *                                                                    | Municipio * SELECCIONE Colonia *                                                                                                    | Localidad ★<br>✓                         | ~                        |   |                  |   |  |  |
|                                                                                                    | Q SELECCIONE 🗸                                                                                                    | SELECCIONE                                                                                                    | ~                                        |                          |   |                  |   |  |  |

Imagen 3. Portal de pagos en línea del gobierno del estado de Puebla, área UTIM.

2.4. Deberás rellenar todos los campos descritos en el formulario con los datos del sustentante. Ver Imagen 4 e Imagen 5.

a) Verifica el "concepto del pago" (Cuota de inscripción o reinscripción a Técnico Superior Universitario por Cuatrimestre).

- b) Tipo de persona: Física
- c) Nombre o Razón Social: Tu nombre propio, María, Juan Fernando, Luis Miguel, etc.
- d) Primer Apellido, Segundo Apellido, CURP, RFC
- e) Beneficiario del servicio: Tu nombre completo
- f) Domicilio: Tu domicilio personal
- g) Recuerda incluir el texto de la imagen y enviar el formulario.

| rl.puebla.gob.mx/tramitesInt/CapturaDat                                | os?servicio=990                              |                  |                           |            |                                                | \$               |  |  |  |
|------------------------------------------------------------------------|----------------------------------------------|------------------|---------------------------|------------|------------------------------------------------|------------------|--|--|--|
| Gobierno de Puebla                                                     | UTI MATAMORO!                                | S CUOTA DE INSCR | RIPCIÓN O REINSCRIPCIÓN A | TÉCNICO SU | PAGOS EN I<br>IPERIOR UNIVERSITARIO POR CUATRI | LÍNEA<br>imestre |  |  |  |
| 1 Datos Personales > 2 Confirmar >                                     | 3 Pagar > 4 Imprimir Recibo                  |                  |                           |            | 🚯 Re                                           | quisitos         |  |  |  |
| Por favor, llene cuidadosamente los campos solicitados a continuación: |                                              |                  |                           |            |                                                |                  |  |  |  |
|                                                                        | No. de tramite:                              | 990              |                           |            |                                                |                  |  |  |  |
| 🖿 Trámite solicitado                                                   | Descripción del trámite:                     | UTI MATAMO       | ROS CUOTA DE INSCRIPCIÓN  |            |                                                |                  |  |  |  |
|                                                                        |                                              | O REINSCRIPC     | IÓN A TÉCNICO SUPERIOR    |            |                                                |                  |  |  |  |
|                                                                        |                                              | UNIVERSITAR      | O POR CUATRIMESTRE        |            |                                                |                  |  |  |  |
|                                                                        | Costo unitario:                              |                  | \$955.00                  |            |                                                |                  |  |  |  |
|                                                                        | Cantidad:                                    |                  | 1                         |            |                                                |                  |  |  |  |
|                                                                        | Importe Total:                               |                  | \$955.00                  |            |                                                |                  |  |  |  |
|                                                                        | Tipo de Persona *                            | Ν                | ombre(s) o Razón Social * |            |                                                |                  |  |  |  |
| A Datos para CFDI o                                                    | FISICA                                       | ~℃               | CARLOS ALBERTO            |            |                                                |                  |  |  |  |
| Eactura                                                                | Primer Apellido *                            | s                | egundo Apellido *         |            | CURP                                           |                  |  |  |  |
|                                                                        | MORALES                                      | 1                | RAMOS                     |            | MORC990101HPLRMR01                             |                  |  |  |  |
|                                                                        | RFC *                                        | В                | eneficiario del servicio  | EL NOM     | BRE DE QUIEN RECIBIRÁ EL SERVICIO.             | 0                |  |  |  |
|                                                                        | MORC990101                                   | 8                | CARLOS ALBERTO MORALES RA | MOS        |                                                |                  |  |  |  |
|                                                                        | Calle *                                      | N                | úmero Exterior *          |            | Número Interior                                |                  |  |  |  |
| • Domicilio para CEDI c                                                | PROLONGACION REFORMA                         |                  | 168                       |            |                                                |                  |  |  |  |
| Factura                                                                |                                              | N                | Iunicipio *               |            | Localidad *                                    |                  |  |  |  |
| i actura                                                               | Domicilio se encuentra ل<br>estado de Puebla | tuera del<br>?   | IZUCAR DE MATAMOROS       | ~          | BARRIO SGO MIHUACAN C REFOR                    | NA Y             |  |  |  |
|                                                                        | C.P. *                                       | c                | olonia *                  |            | Otra Colonia                                   |                  |  |  |  |
|                                                                        |                                              |                  |                           |            |                                                |                  |  |  |  |

Imagen 4. Formulario para el pago de cuota de inscripción UTIM

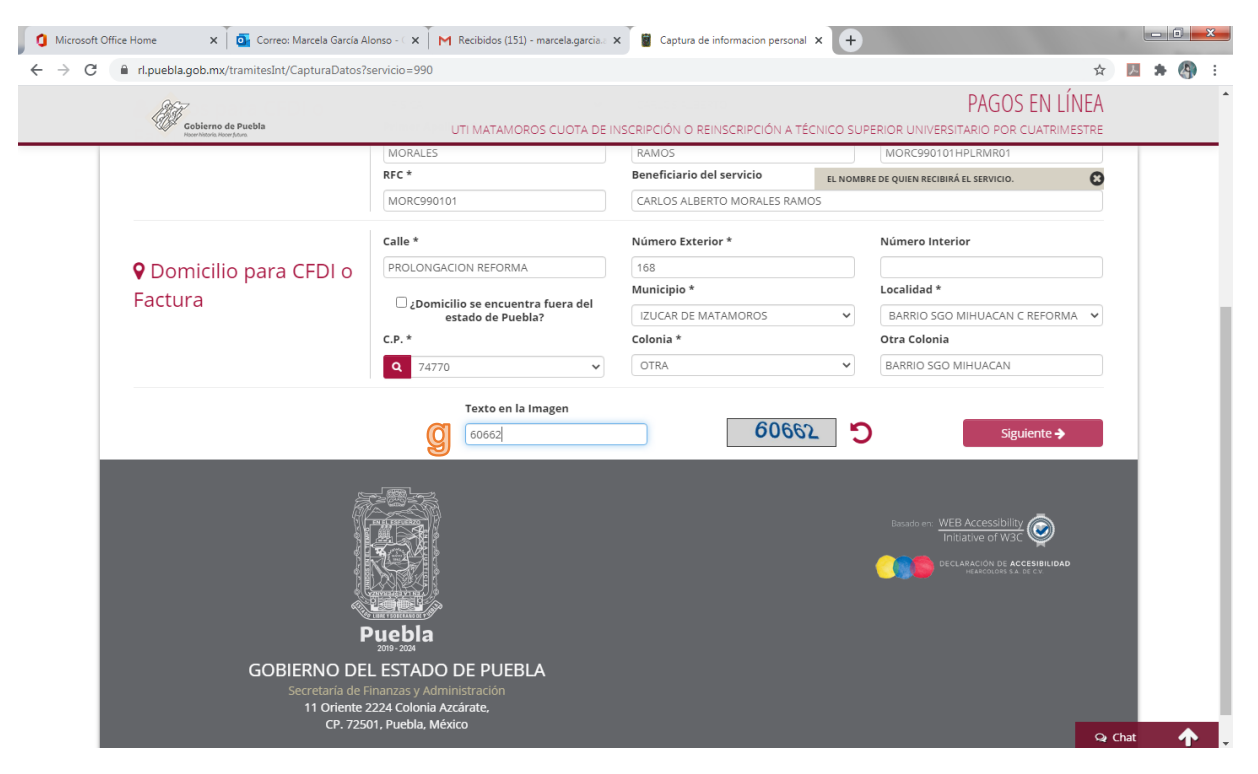

Imagen 5. Formulario para el pago de cuota de inscripción UTIM

2.5. A continuación se desplegará una ventana emergente para indicar que se va a proceder a emitir la orden de pago. Ver Imagen 6.

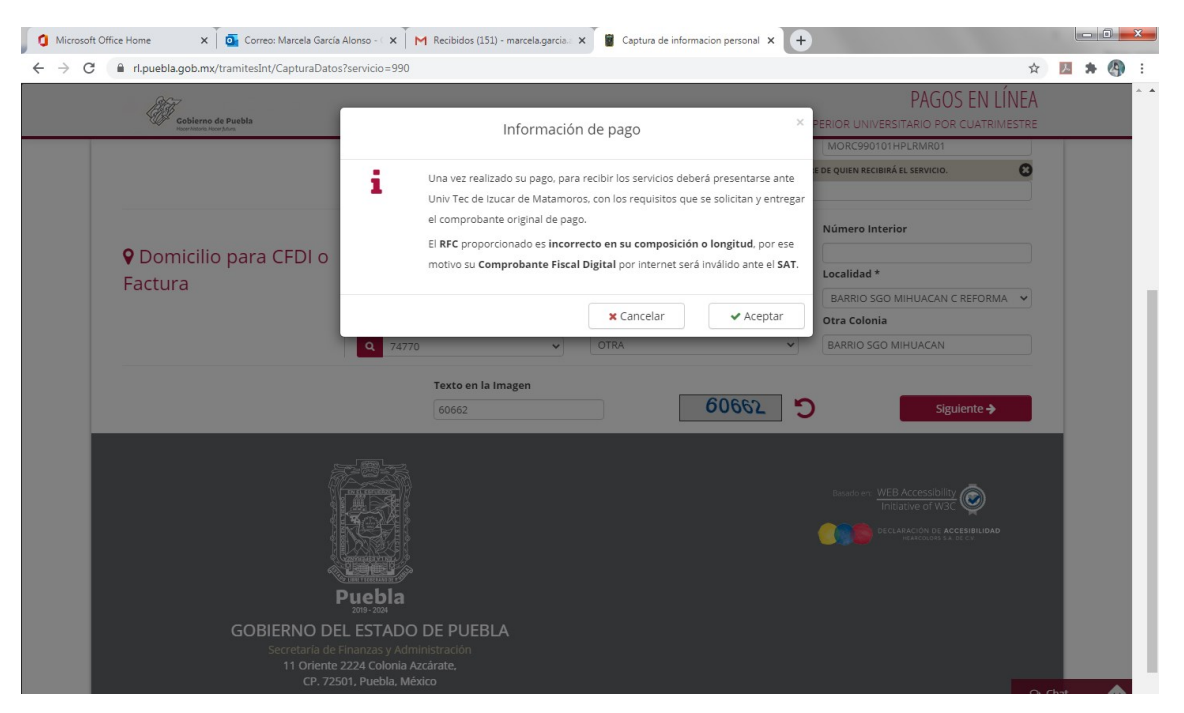

Imagen 6. Orden de pago

2.6. Posteriormente se permite que si los datos personales son erróneos, se corrija en este formulario. En caso de no presentar errores, usted puede realizar pagar en línea con tarjeta de crédito o emitir la orden de pago (Ventanilla). Ver Imagen 7.

| rl.puebla.gob.mx/TramitesInt/0                    | Confirmacion                                         |                                 | <b>\$</b>                                                                          |
|---------------------------------------------------|------------------------------------------------------|---------------------------------|------------------------------------------------------------------------------------|
| Gobierno de Puebla<br>Hoer/hateria Roor /Ann.     | RESUMEN DE UTI MATAN                                 | IOROS CUOTA DE INSCRIPCIÓN O RE | PAGOS EN LÍNEA<br>INSCRIPCIÓN A TÉCNICO SUPERIOR UNIVERSITARIO POR<br>CUATRIMESTRE |
| 1 Datos Personales > 2 Cor                        | firmar 🔰 3 Pagar 🗲 4 Imprimir Recibo                 |                                 | Requisitos                                                                         |
| Datos personales                                  | & Modificar                                          | Dependencia: Univ Tec           | de Izucar de Matamoros                                                             |
| Nombre:<br>RFC:                                   | CARLOS ALBERTO MORALES RAMOS<br>MORC990101           |                                 |                                                                                    |
| CURP:                                             | MORC990101HPLRMR01                                   | No. de tramite:                 | 990                                                                                |
| Calle                                             | PROLONGACION REFORMA                                 | Descripción del tramite:        | UTI MATAMOROS CUOTA DE INSCRIPCIÓN O                                               |
| Número exterior:                                  | 168                                                  |                                 | REINSCRIPCIÓN A TÉCNICO SUPERIOR                                                   |
| Colonia:                                          | BARRIO SGO MIHUACAN                                  |                                 | UNIVERSITARIO POR CUATRIMESTRE                                                     |
| Código Postal:                                    | 74770                                                | Costo unitario:                 | \$955.00                                                                           |
| Localidad:                                        | BARRIO SGO MIHUACAN C REFORMA                        | Cantidad:                       | 1                                                                                  |
| Municipio:                                        | IZUCAR DE MATAMOROS                                  | Importe Total                   | \$955.00                                                                           |
|                                                   | Seleccione alguna de la                              | as siguientes formas de pago    |                                                                                    |
| Pa                                                | go con tarjeta de crédito                            | I                               | Pago en ventanilla                                                                 |
| El costo de comisión de<br>cargo (1.35%) más IVA. | el pago de sus contribuciones por este medio es a su | Imprime tu referenci            | a para realizar tu pago en ventanilla bancaria.                                    |
| Aceptamos:                                        | MasterCard VISA                                      |                                 |                                                                                    |
|                                                   | Iniciar Pago                                         |                                 | Imprimir Orden                                                                     |
|                                                   |                                                      |                                 |                                                                                    |

Imagen 7. Formulario para la elección del tipo de pago, tarjeta de crédito o ventanilla.

2.7. Una vez elegido el tipo de pago, el sistema genera la orden de cobro. Ver Imagen 8.

| 🚺 🧿 Microsoft Office Home 🛛 🗙 🗍 💁 Correo: Marcela García Alonso - 🔿    | 📕 🕅 Recibidos (151) - marcela garcia a 🗙                                                                                                    |                                                                                                    | +                                               |   |          | 0 | ×.  |
|------------------------------------------------------------------------|----------------------------------------------------------------------------------------------------|----------------------------------------------------------------------------------------------------|-------------------------------------------------|---|----------|---|-----|
| ← → C 🔒 serviciospue.puebla.gob.mx/SialWsEpuebla/rest/recau            | dacion/ordenCobro/455fa2b84c434e7                                                                                                    | 2071e685117398ff0                                                                                                    |                                                 | ☆ | <u>,</u> | • | :   |
|                                                                        |                                                                                                    |                                                                                                    |                                                 |   |          |   | Â   |
| Gobierno<br>de Puebla                                                  | SECRETARÍA DE PLANEACIÓN Y FIN<br>ORC                                                                                                    | NZAS DEL GOBIERNO DEL ESTADO DE PUEBLA<br>EN DE COBRO                                                                                 | Pusba                                           |   |          |   |     |
| NOMBRE DEL CONTRBUYEN<br>RFC:<br>DESCRIPCIÓN DEL SERVICIO              | TE: CARLOS ALBERTO MORALES F<br>MORC990101<br>UTI MATAMOROS CUOTA DE INSCR                                                                            | FOLIO DE SEGUIMIENTO: 202<br>IPOIÓN O REINSCRIPCIÓN A TÉCNICO SUPERIOR                                                                | 200701095254                                    |   |          |   |     |
| NO, REFERENCIA BANCARIA:<br>VIGENCIA DE LA REFERENCIA<br>BENEFICIARIO: | 13025058261827917249<br>02/07/2020 EMISIÓ<br>CARLOS ALBERTO MORALES F                                                                                 | CURP: MORC9901011<br>N DE LA REFERENCIA: 01/07/2020 NO. DE M<br>RAMOS                                                                 | IPLRMR01<br>IOVIMIENTOS: 1                      |   |          |   |     |
| Importe con lette: NOVECIE<br>CONCEPTO DE PAGO SPE:                    | NTOS CINCUENTA Y CINCO PESOS 00/100 MD<br>13025058261827917249                                                                                        | N IMPOR                                                                                                    | spe:                                            |   |          |   |     |
| REFERENCIA SPEE<br>BANCO BENEFICIARIO O DES                            | 0671517<br>TINO: BBVA SECRETA                                                                                                    | RIA DE PLANEACIÓN Y FINANZAS                                                                                                    |                                                 |   |          |   |     |
| CUENTA CLABE BENEFICIARI                                               | A O DESTINO: 012914002006715170                                                                                                    | costo por comisión que se da a conocer en las columnas de co                                                                          | misión                                          |   |          |   |     |
|                                                                        | o pago en las aguernas naciociónes, el cosi generara el                                                                                               | MONTO DE LA COMISIÓN                                                                                                    |                                                 |   |          |   | 487 |
| NOMBRE DE LA INSTITUCIÓN                                               | NÚMERO DE<br>CONVENIO AUTOMÁTICOS VEN                                                                                                    | ANILLA CARGO A CUENTA DE PAGOS DE S<br>CHEQUES BANCA ELECTRÓNICA                                                                      | ERVICIOS:<br>BANCA MÓVIL                        |   |          |   | e.  |
| BAJIO                                                                  | IMPTOS PUE. NO PARTICIPA \$4.0                                                                                                    | 0 + IVA \$4.00 + IVA \$4.00 + IVA                                                                                                    | \$ 4.00 + IVA                                   |   |          |   |     |
| BANCO AZTECA                                                           | PUEBLA NO PARTICIPA \$6.0                                                                                                    | 3 + IVA NO PARTICIPA NO PARTICIPA                                                                                                    | NO PARTICIPA                                    |   |          |   |     |
| BANORTE                                                                | 25162 \$ 6.00 + IVA \$ 6.0                                                                                                    | 0 + IVA \$ 6.00 + IVA \$ 6.00 + IVA                                                                                                   | \$ 6.00 + IVA                                   |   |          |   |     |
| BBVA                                                                   | 0671517 \$ 0.00 \$ 6.0                                                                                                    | 4 + IVA \$4.50 + IVA \$ 0.00                                                                                                    | \$ 0.00                                         |   |          |   |     |
| CITIBANAMEX                                                            | PA: 174801 NO PARTICIPA \$ 6.0                                                                                                    | 0+IVA \$ 0.00 \$ 0.00                                                                                                    | \$ 0.00                                         |   |          |   |     |
| HSBC                                                                   | 7261 \$ 0.00 \$ 6.0                                                                                                    | 0+IVA \$ 0.00 \$ 0.00                                                                                                    | \$ 0.00                                         |   |          |   |     |
| SANTANDER                                                              | 4586 SIN COSTO<br>TEMPORALMENTE \$ 6.0                                                                                                    | 0 + IVA SIN COSTO SIN COSTO<br>TEMPORALMENTE TEMPORALMENTE                                                                            | SIN COSTO<br>TEMPORALMENTE                      |   |          |   |     |
| SCOTIABANK                                                             | 1089 NO PARTICIPA \$4.0                                                                                                    | 0 + IVA \$4.00 + IVA NO PARTICIPA                                                                                                    | NO PARTICIPA                                    |   |          |   |     |
| CORRESPONSALES<br>CITIBANAMEX (sin costo)                              | Centros Integrales de Servicios (CIS) en: Angelópolis (ed<br>Cholula, San Javier, San José Chiapa, Tecamachalco, Te<br>(UNIS): El Alto y Tetela de O. | ficio norte), Acatlán de Osorio, Atlixco, Cd. Serdán, Izúcar de Ma<br>huacán, Teziutlán, Tiatlauquitepec, Xicotepec y Zacatlán; Unida | itamoros, San Andrés<br>d'Integral de Servicios |   |          |   |     |
| TELECOMM TELÉGRAFOS                                                    | \$ 4.00 + IVA por pagos con importe igual o menor a \$267                                                                                             | 00, en los demás casos será del 1.5% del valor del importe más                                                                        | IVA.                                            |   |          |   |     |
|                                                                        | "EVITE REALIZAR EL PAGO DE ESTA ORDEN DE O                                                                                                    | OBRO EN INSTITUCIONES QUE NO SE CITEN EN ESTE DOCUMENTO                                                                               |                                                 |   |          |   |     |

Imagen 8. Orden de cobro.

2.8. Con usted orden usted puede acudir a los bancos descritos y realizar el pago.

### 3. Recuperar comprobante fiscal

Una vez que realizó el pago, deberá esperar 48 horas para recuperar su comprobante fiscal del pago realizado. Para ello deberá identificar la referencia bancaria incluida en la orden de cobro. Ver Imagen 9.

| Microsoft Office Home 🗙 🚺 💽 Correo: Marcel                                                                                                    | a García Alonso - 🔾 🗙                                                                                                    | M Recibido              | s (151) - marcela.garc                 | ia.a 🗙 🔇                   | 455fa2b84c434e7207           | 1e68511739 × +               |                            |  |   |   | - 0 | ×   |
|----------------------------------------------------------------------------------------------------|----------------------------------------------------------------------------------------------------|-------------------------|----------------------------------------|----------------------------|------------------------------|------------------------------|----------------------------|--|---|---|-----|-----|
| ← → C 🔒 serviciospue.puebla.gob.mx/SialWst                                                                                                    | puebla/rest/recau                                                                                                    | dacion/ordenCo          | bro/455fa2b84c4                        | 34e72071e6                 | 85117398ff0                  |                              |                            |  | ☆ | ト | * 🦉 | ) E |
|                                                                                                    |                                                                                                    |                         |                                        |                            |                              |                              |                            |  | ĺ |   |     |     |
|                                                                                                    | Gobierno<br>de Puebla<br>Hoor Matoria. Hoor Matoria                                                                                                    | SECRET/                 | ARÍA DE PLANEACIÓN                     | Y FINANZAS D<br>ORDEN DE ( | EL GOBIERNO DEL EST<br>COBRO | ADO DE PUEBLA                | Puebla                     |  |   |   |     |     |
|                                                                                                    |                                                                                                    |                         |                                        |                            |                              |                              |                            |  |   |   |     |     |
| RFC                                                                                                    |                                                                                                    | MC                      | RC990101                               |                            | FOLIO                        | DE SEGUIMIENTO: 2020         | 0701095254                 |  |   |   |     |     |
| DES                                                                                                    | CRIPCIÓN DEL SERVICIO:                                                                                                    | UTI                     | MATAMOROS CUOTA DE                     | INSCRIPCIÓN O              | REINSCRIPCIÓN A TÉCNI        | CO SUPERIOR                  |                            |  |   |   |     |     |
| NO.                                                                                                    | REFERENCIA BANCARIA:                                                                                                    | 130                     | 25058261827917249                      |                            |                              |                              |                            |  |   |   |     |     |
| Account 0 Office Home     X     C     Correct: Marcela García Alonso-1     X     M     Rechados (151) - marcelagarcía     X     X     C     S     S |                                                                                                    |                         |                                        |                            |                              |                              |                            |  |   |   |     |     |
|                                                                                                    |                                                                                                    |                         |                                        |                            |                              |                              |                            |  |   |   |     |     |
| Impo<br>CON                                                                                                    | cepto de Pago Spei:                                                                                                    | NTOS CINCUENTA          | Y CINCO PESOS 00/<br>13025058261827917 | 100 MXN<br>1249            |                              | IMPORT                       | spe:                       |  |   |   |     |     |
| REF                                                                                                    | ERENCIA SPEI:                                                                                                    |                         | 0671517                                |                            |                              |                              |                            |  |   |   |     |     |
| <image/> <image/> <image/> <image/> <image/> <image/> <text><text><text><text><text><text><text></text></text></text></text></text></text></text>                                                                                                    |                                                                                                    |                         |                                        |                            |                              |                              |                            |  |   |   |     |     |
| CUE                                                                                                    | NTA CLABE BENEFICIARI                                                                                                    | A O DESTINO:            | 01291400200671517                      | 0                          |                              |                              |                            |  |   |   |     |     |
|                                                                                                    |                                                                                                    |                         |                                        |                            |                              |                              |                            |  |   |   |     |     |
| <image/> <image/> <image/> <image/> <image/> <image/> <text><text><text><text><text><text><text><text><text><text></text></text></text></text></text></text></text></text></text></text>                                                                                                    |                                                                                                    |                         |                                        |                            |                              |                              |                            |  |   |   |     |     |
|                                                                                                    |                                                                                                    | CONVENIO                | AUTOMÁTICOS                            | VENTANILLA                 | CHEQUES                      | BANCA ELECTRÓNICA            | BANCA MÓVIL                |  |   |   |     |     |
|                                                                                                    | BAJIO                                                                                                    | IMPTOS PUE.             | NO PARTICIPA                           | \$4.00 + IVA               | \$ 4.00 + IVA                | \$ 4.00 + IVA                | \$ 4.00 + IVA              |  |   |   |     |     |
|                                                                                                    | BANCO AZTECA                                                                                                    | PUEBLA                  | NO PARTICIPA                           | \$6.03 + IVA               | NO PARTICIPA                 | NO PARTICIPA                 | NO PARTICIPA               |  |   |   |     |     |
|                                                                                                    | BANORTE                                                                                                    | 25162                   | \$ 6.00 + IVA                          | \$6.00 + IVA               | \$ 6.00 + IVA                | \$ 6.00 + IVA                | \$ 6.00 + IVA              |  |   |   |     |     |
|                                                                                                    | BBVA                                                                                                    | 0671517                 | \$ 0.00                                | \$6.04 + IVA               | \$ 4.50 + IVA                | \$ 0.00                      | \$ 0.00                    |  |   |   |     |     |
|                                                                                                    | CITIBANAMEX                                                                                                    | PA: 174801              | NO PARTICIPA                           | \$6.00 + IVA               | \$ 0.00                      | \$ 0.00                      | \$ 0.00                    |  |   |   |     |     |
|                                                                                                    | HSBC                                                                                                    | 7261                    | \$ 0.00                                | \$ 6.00 + IVA              | \$ 0.00                      | \$ 0.00                      | \$ 0.00                    |  |   |   |     |     |
|                                                                                                    | SANTANDER                                                                                                    | 4586                    | SIN COSTO<br>TEMPORALMENTE             | \$6.00 + IVA               | SIN COSTO<br>TEMPORALMENTE   | SIN COSTO<br>TEMPORALMENTE   | SIN COSTO<br>TEMPORALMENTE |  |   |   |     |     |
|                                                                                                    |                                                                                                    |                         |                                        |                            |                              |                              |                            |  |   |   |     |     |
|                                                                                                    | <image/> <image/> <image/> <image/> <image/> <image/> <text><text><text><text><text><text><text><text><text></text></text></text></text></text></text></text></text></text> |                         |                                        |                            |                              |                              |                            |  |   |   |     |     |
| TEL                                                                                                    | ECOMM TELÉGRAFOS                                                                                                    | \$ 4.00 + IVA por pages | s con importe igual o menor            | a \$267.00, en los         | demás casos será del 1.5%    | del valor del importe más IV | /A.                        |  |   |   |     |     |
|                                                                                                    | <image/> <image/> <image/> <image/> <image/> <image/>                                                                                                    |                         |                                        |                            |                              |                              |                            |  |   |   |     |     |

Imagen 9. Referencia Bancaria

3.1. Deberás ingresar al portal de pago en línea del gobierno del estado, rl.puebla.gob.mx y escribir tu referencia bancaria.

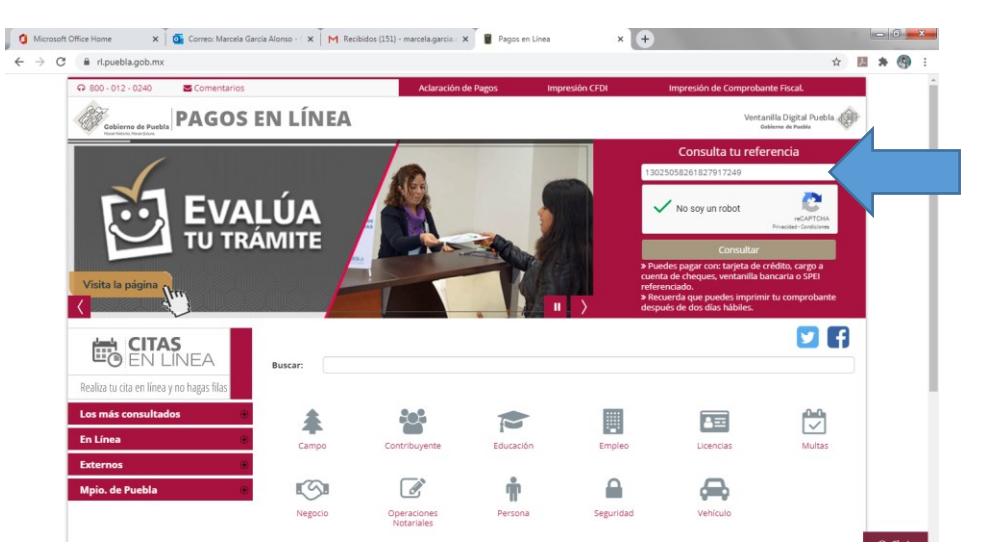

Imagen 10. Consulta tu referencia bancaria

3.2. Si ya han pasado 48 horas desde el pago de tu orden de cobro, se desplegará un archivo similar al siguiente. Ver Imagen 11.

| FORM                                                                                        | MATO DE PAGO.pdf - Adobe Acrobat Pro                                                                                                    | Statement & successive of the successive of the                                                                                                    | the second second second second second second second second second second second second second second second se                                               |              | _ 0 <mark>_ X _</mark> |
|---------------------------------------------------------------------------------------------|----------------------------------------------------------------------------------------------------|----------------------------------------------------------------------------------------------------|----------------------------------------------------------------------------------------------------|--------------|------------------------|
| Archivo                                                                                     | Edición Ver Ventana Ayuda                                                                                                    |                                                                                                    |                                                                                                    |              | ×                      |
|                                                                                             | Crear ▼   🚰 📄 🕼 🥽 🖉 🖂   🥸 🤅                                                                                                    |                                                                                                    |                                                                                                    | Personalizar | - <u>F</u>             |
|                                                                                             | 1 / 1 I                                                                                                    | B                                                                                                    | Herramientas                                                                                                    | Firmar C     | Comentario             |
| 1<br>1<br>1<br>1<br>1<br>1<br>1<br>1<br>1<br>1<br>1<br>1<br>1<br>1<br>1<br>1<br>1<br>1<br>1 | Gobierno<br>de Puebla<br>Hoer heters. Haer filtra                                                                                                    | SECRETARÍA DE PLANEACIÓN Y FINANZAS DEL GOBIERNO DEL ESTADO<br>UNIVERSIDAD TECNOLOGICA DE LZUCAR DE MATAMOROS<br>COMPROBANTE FISCAL ELECTRONICO DE PAGO<br>BBVA BANCOMER VENTANILLA | D DE PUEBLA                                                                                                    | Puebla       | <b>•</b>               |
|                                                                                             | NOMBRE: ABIMAEL OLIVAN GUTIÉRREZ<br>RFC: OIGA010614                                                                                                    | CURP: OIGA010614HPLLTBA1                                                                                                    | NO. REFERENCIA:<br>13025055013027777263                                                                                                    |              | $\left  \right $       |
|                                                                                             | CALLE: ITURBIDE<br>NO. EXT:<br>COLONIA: TOACHINANTIDA<br>LOCALIDAD: HUACHINANTIDA<br>PAÍS: MEXICO<br>DEPENDENCIA:<br>UNIDAD RESPONS<br>SERVICIO: UTI M | NO. INT:<br>MUNICIPIO: JOLALPAN<br>CÓDIGO POSTAL: 74710<br>AMOROS<br>COE MATAMOROS<br>IPCIÓN O REINSCRIPCIÓN A TÉCNICO SUPERIC                                                      | FECHA DE PAGO: 18/06/2020 00:00:00<br>FOLIO DE PAGO: 05/8779204<br>FOLIO DE ATENCIÓN: 2020/06/18/120343<br>CANTIDAD: PUEBLA<br>NO. INFRACCIÓN: 0<br>TRIMESTRE |              |                        |
|                                                                                             | EJERCICIO: 2020                                                                                                    |                                                                                                    |                                                                                                    |              | ノ                      |
|                                                                                             | CLAVE                                                                                                    | CONCEPTO                                                                                                    | IMPORTE                                                                                                    |              | 7                      |
|                                                                                             | 12583                                                                                                    | CUOTA DE INSCRIPCION O REINSCRIPCION A TECNICO SU<br>CUATRIM UT MATAMOROS                                                                                                    | JPERIOR                                                                                                    | \$ 955.00    |                        |

Imagen 11. Comprobante Fiscal Electrónico de Pago.

3.3. El archivo generado (pdf) es el que deberás enviar a <u>serviciosescolares@utim.edu.mx</u>.

## 4. Inscripción en Servicios Escolares

A continuación describimos el proceso de inscripción a UTIM a través del Departamento de Servicios Escolares.

- 4.1. Rellenar el siguiente formulario https://forms.gle/2Dosxmr7QqDqEAKu8
- 4.2. Enviar correo electrónico a <u>serviciosescolares@utim.edu.mx</u> con la siguiente información:

Asunto: Inscripción nuevo ingreso UTIM 2020

Cuerpo del correo:

Nombre completo del sustentante

Programa Educativo de su elección

4.3. Anexar los siguientes documentos escaneados, en un solo archivo pdf, cuyo nombre deberá ser la CURP del Sustentante.

a. Comprobante Fiscal Electrónico de Pago.pdf (\$955.00)

b. Acta de nacimiento

c. Certificado de Bachillerato o Constancia de Estudios con calificaciones y promedio d. CURP

e. Constancia de Vigencia de Derechos IMSS (<u>http://www.imss.gob.mx/imssdigital</u>). Ver Imagen 12, 13 y 14.

Una vez que recibamos tu correo, te indicaremos por este medio, las fechas para el curso de inducción y tu número de control vigente en UTIM.

### 5. Constancia de Vigencia de Derechos IMSS

5.1. Visita el sitio (http://www.imss.gob.mx/imssdigital).

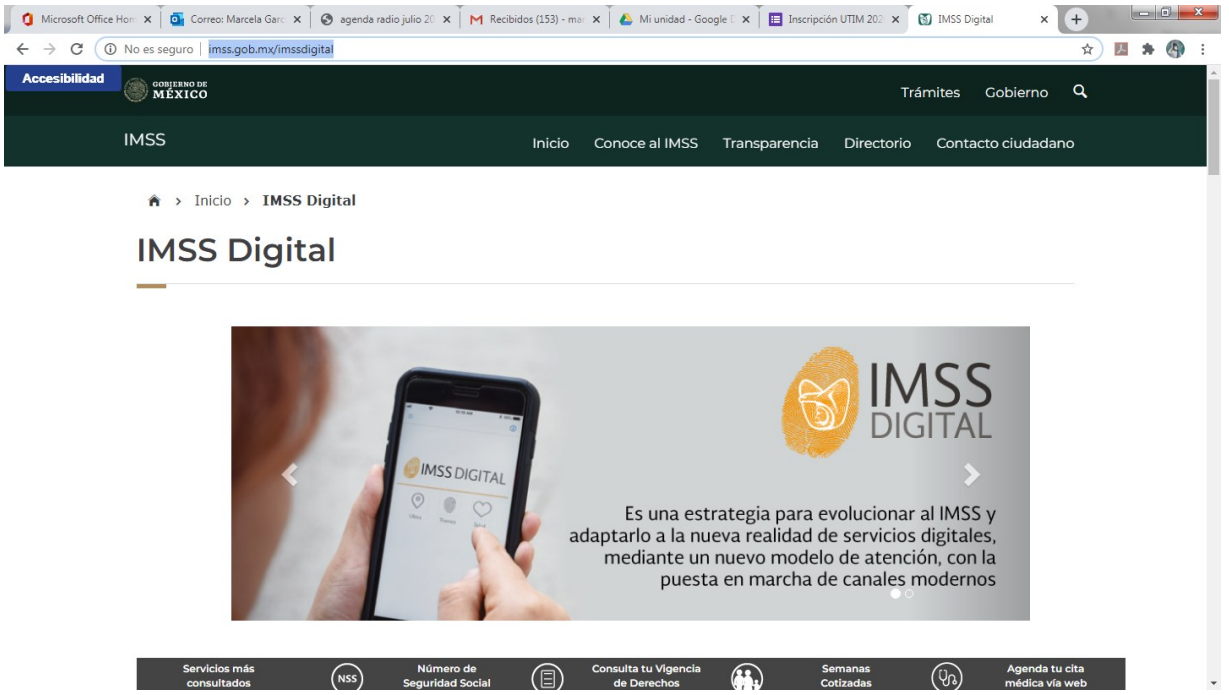

Imagen 12. Portal de servicios IMSS Digital

5.2. Selecciona "Consulta tu Vigencia de Derechos". Ver Imagen 13. Necesitarás tener a la mano tu CURP tu NSS (Número de Seguridad Social) y un correo electrónico válido. El NSS te lo proporcionaron en tu bachillerato.

| 🚺 Microsoft Office i 🗙 🖉 Correo: Marcela i 🗙 🧭 agenda radio juli: 🗙 M Recib                                                         | idos (153) - 🗙 🗍 🙆 Mi unidad - Goo; 🗙 🗍 🔲 Inscripción | a UTIM 🗙 🛐 IMSS Digital 🗙 🛐 Gestión d     | de aseg: × +      |
|----------------------------------------------------------------------------------------------------|-------------------------------------------------------|-------------------------------------------|-------------------|
| $\leftrightarrow$ $\rightarrow$ C ( $\hat{\mathbf{e}}$ serviciosdigitales.imss.gob.mx/gestionAsegurados-web-externo/                | vigencia:JSESSIONIDASEGEXTERNO=a8zF9dfpfz1lo8a9       | lozVhbCqbqKQSiy0Si3zma3YUHhjyN34onTshl-27 | 75889 Q 🕁 💹 🛸 🕘 🗄 |
|                                                                                                    |                                                       | Trámites Gobierne                         | ₀ Q.              |
| Trámites → Solicitud de constancia de                                                                                               | vigencia de derechos                                  |                                           |                   |
| Solicitud de constancia de derechos                                                                                                 | vigencia de                                           |                                           |                   |
| Paso 1 Paso 2<br>Iniciar trámite Finalizar trám                                                                                     | nite                                                  |                                           |                   |
| Para realizar este trámite, debes tener a la<br>CURP<br>NSS (Número de Seguridad Social)<br>Correo electrónico válido, el cual será | mano:<br>asociado a tu CURP                           |                                           |                   |
| Ingresa los siguientes datos                                                                                                    |                                                       |                                           |                   |
| CURP*:                                                                                                    | Ingresa tu CURP                                       |                                           |                   |
|                                                                                                    | ¿No te sabes tu CURP? <u>Consúltala aquí.</u>         |                                           |                   |
| NSS (Número de Seguridad Social)*:                                                                                                  | Ingresa tu Número de Seguridad Social                 |                                           |                   |
|                                                                                                    | ¿No te sabes tu NSS? <u>Consúltalo aquí.</u>          |                                           |                   |
| Correo electrónico*:                                                                                                    | Ingresa tu correo                                     |                                           |                   |

Imagen 13. Solicitud de constancia de vigencia de derechos.

5.3. Una vez que concluyas la petición, se desplegará un archivo similar al descrito en la Imagen 14.

| 1.Reynaldo.pdf - Adobe Acrobat Pro | 0                                                               |                  |             |                  |                |                   |                          |          |            | ×      |
|------------------------------------|-----------------------------------------------------------------|------------------|-------------|------------------|----------------|-------------------|--------------------------|----------|------------|--------|
| Archivo Edición Ver Ventana A      | kyuda                                                           |                  |             |                  |                |                   |                          |          |            | ×      |
| 🔁 Crear 🕶 🎽 🗎 🥝                    | i 🔓 🕼 🖂                                                         | 🕸 渟 🦻 陵          | 🗟 🗳 😰       |                  |                |                   |                          | Personal | izar 🔻 📔 [ |        |
| 👚 🌒 🚺 / 2 🛛 🔣                      | - + 144% -                                                      |                  |             |                  |                |                   | Herramientas             | Firmar   | Comenta    | rio    |
|                                    |                                                                 |                  |             |                  |                |                   |                          |          |            | т<br>Ш |
| go                                 | ob.mx                                                           |                  |             |                  |                |                   |                          |          |            |        |
|                                    |                                                                 |                  | Instituto I | Mexicano de      | l Seguro Socia | al                |                          |          |            |        |
|                                    |                                                                 |                  | Constanc    | ia de Vigenci    | ia de Derecho  | S                 |                          |          |            |        |
|                                    | Homoclave del t                                                 | rámite           | Hom         | noclave del form | nato           | Fecha de publicac | ción del formato en el [ | DOF      |            |        |
|                                    | IMSS-02-02                                                      | 20               |             | FF-IMSS-012      |                | 10 /<br>DD /      | 11 / 2015<br>MM AAAA     |          |            |        |
|                                    |                                                                 |                  |             | Datos Gene       | rales          |                   |                          |          |            |        |
|                                    | 2                                                               | NSS:             |             |                  | 48159771103    |                   |                          |          |            |        |
| - 00                               | NSS:<br>CURP:<br>Nombre(s), prime<br>Sexo:<br>Eecha de nacimier |                  |             |                  | AADR971211H    | HPLJRY06          |                          |          |            |        |
|                                    |                                                                 |                  |             | undo apellido:   | REYNALDO AJA   | AL DUARTE         |                          |          |            |        |
|                                    |                                                                 |                  |             |                  | Hombre         |                   |                          |          |            |        |
|                                    |                                                                 | Fecha de nacimie | ento:       |                  | 11/12/1997     |                   |                          |          |            |        |
|                                    |                                                                 | Lugar de nacimie | nto:        |                  | PUEBLA         |                   |                          |          |            |        |

Imagen 14. Ejemplo de "Constancia de Vigencia de Derechos".